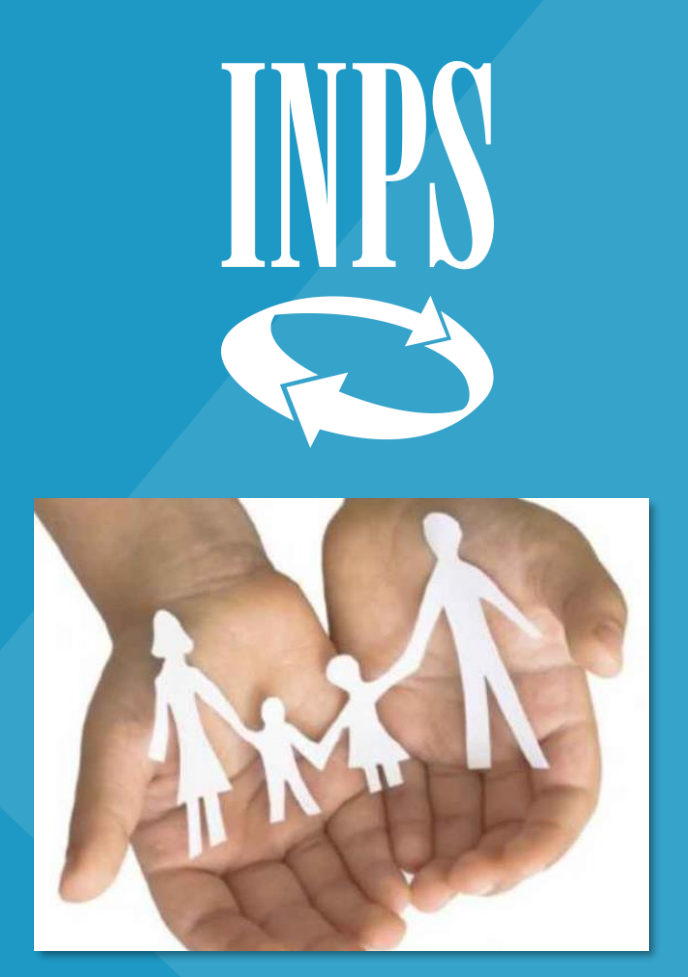

# Congedo parentale ad ore una guida rapida

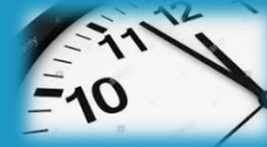

Direzione regionale Veneto

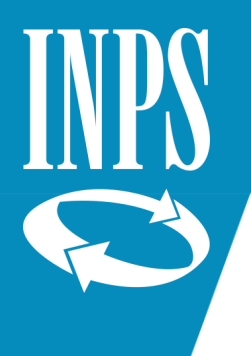

## Dal sito www.inps.it selezionare "Entra in MyINPS"

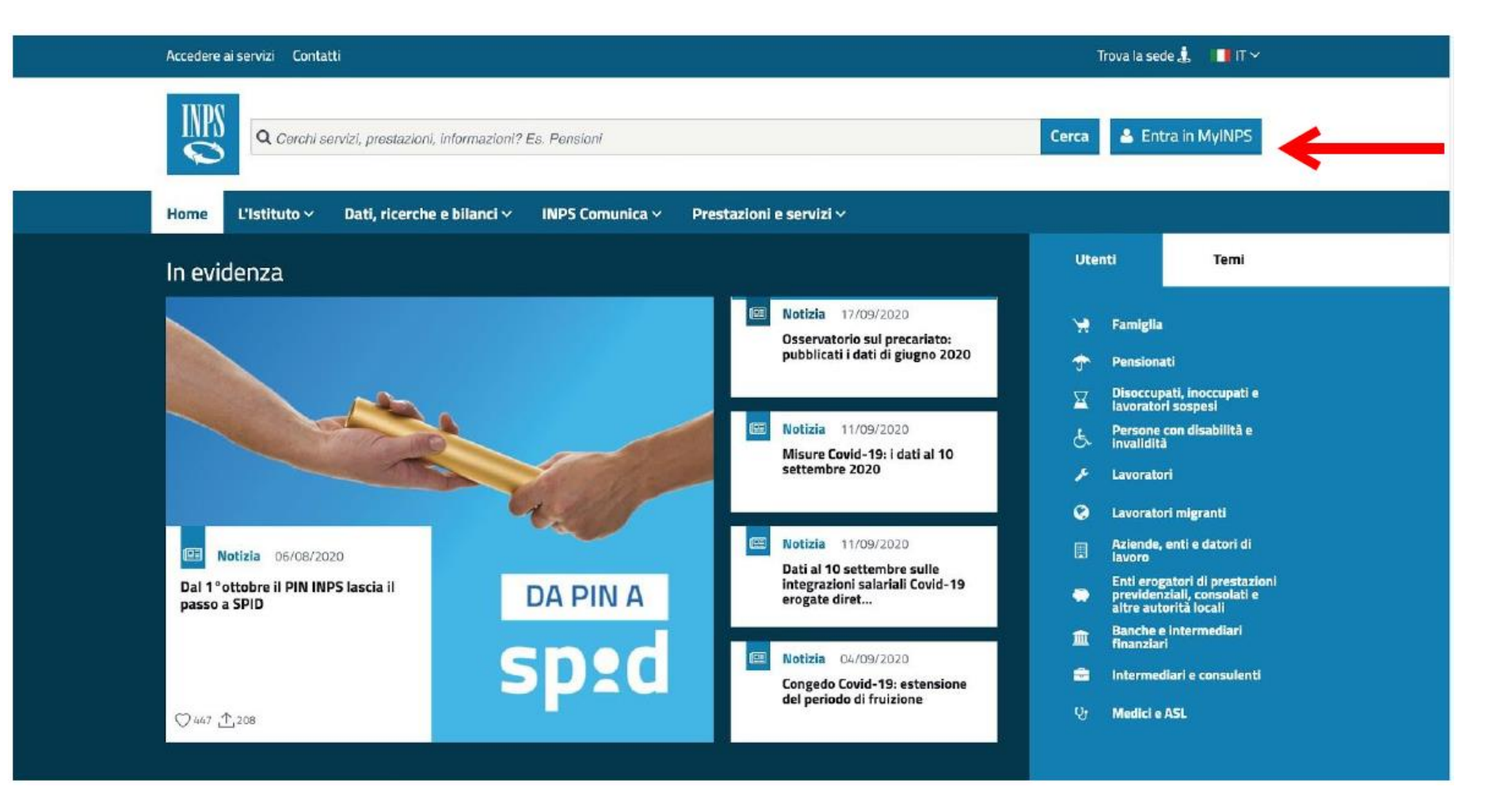

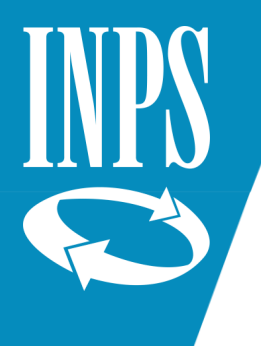

## Inserire le credenziali di accesso

| INDS       | L'Istituto Dat  | ti, ricerche e bilanci | Avvisi, bandi e fatturazione INPS Comu | nica Prestazioni e servizi | Amministrazione trasparente | Assistenza C | iontatti | 4  |
|------------|-----------------|------------------------|----------------------------------------|----------------------------|-----------------------------|--------------|----------|----|
|            | 🕒 Indietro      | Vai a MyINPS           |                                        | Q                          |                             |              | Cer      | ca |
| 翁 / Presta | zioni e Servizi | / Autenticazione       |                                        |                            |                             |              |          |    |

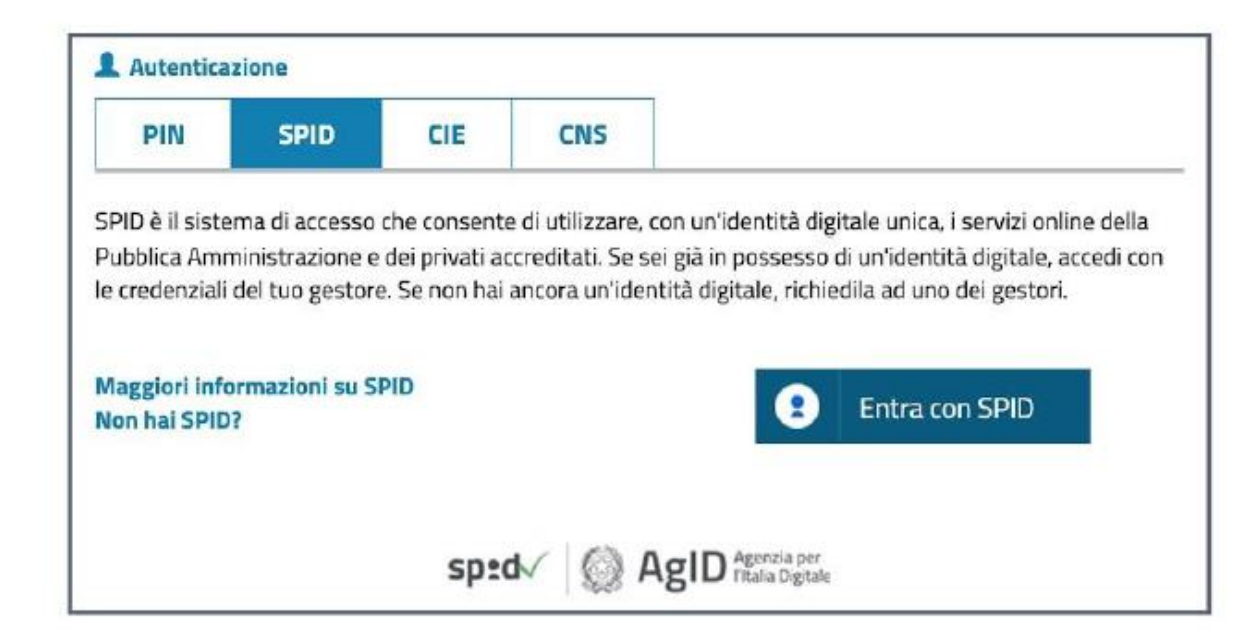

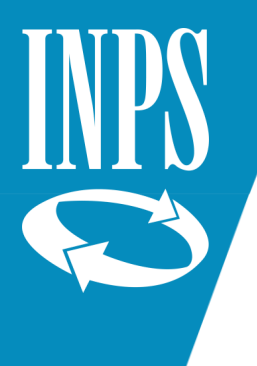

Su cerca digitare «maternità» e poi selezionare il Servizio «Maternità e congedo parentale lavoratori dipendenti»

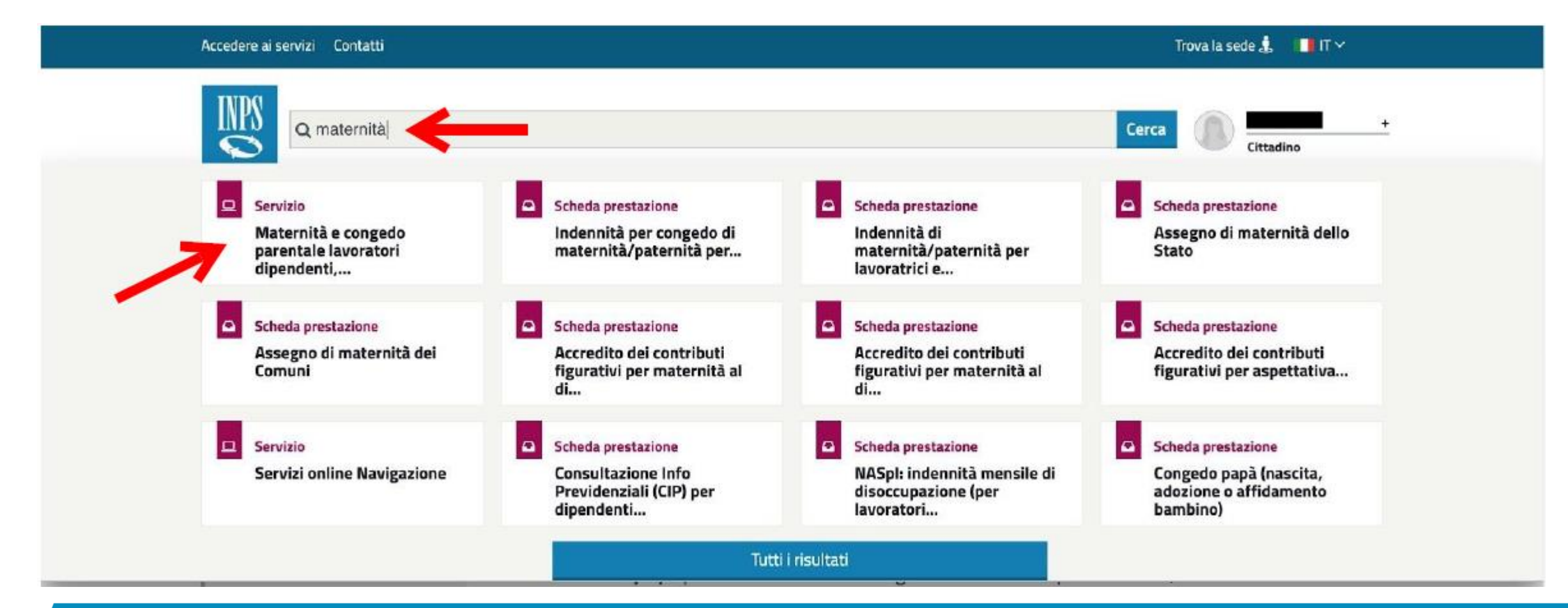

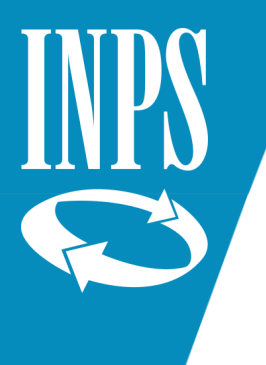

Nella colonna di sinistra selezionare Acquisizione domanda, poi cliccare su Congedo parentale su base oraria.

| ervizi Online                      | Acquisizione domanda>Congedo parentale su base oraria>Lavoratrici dipendenti                                                                                                    |  |  |  |  |
|------------------------------------|----------------------------------------------------------------------------------------------------|--|--|--|--|
| Informazioni                       |                                                                                                    |  |  |  |  |
| fanuali utente                     | in sistema permette di acquisire domande di congedo parentale su base orana per i gention tavoratori dipendenti, in particolare ava<br>richiedente nella domanda dovrà:                                                                                                    |  |  |  |  |
| cquisizione domanda                |                                                                                                    |  |  |  |  |
| Congedo di matemita'/patemita'     | <ul> <li>specificare <u>il numero di giorni di congedo parentale</u> da fruire ad ore; esemplo: voglio fruire di ore di congedo parentale nelle seguent<br/>di ornate: 20. 22. 24 e 28 louidi 2015 per un totale di 2 giorni di congedo parentale. Nella domanda devo indicare n. 2 giorni di congedo</li> </ul>                                                                                                    |  |  |  |  |
| Congedo parentale                  | parentale; non va invece indicato il numero delle giornate di calendario (nell'esempio 4 giornate) in cui si verifica l'assenza oraria.                                                                                                    |  |  |  |  |
| Congedo parentale su base oraria   | <ul> <li>indicare il periodo entro il quale intende fruire del congedo parentale frazionato ad ore; nell'esempio quindi il periodo da indicare è<br/>dal 20 al 28 loudio 2015. Per coni messi sufare occurre presentare annosita domanda: mundi se si vuole fruire di connedo parentale grazio il<br/>dal 20 al 28 loudio 2015. Per coni messi sufare occurre presentare annosita domanda: mundi se si vuole fruire di connedo parentale grazio il<br/>dal 20 al 28 loudio 2015. Per coni messi sufare occurre presentare annosita domanda: mundi se si vuole fruire di connedo parentale grazio il<br/>dal 20 al 28 loudio 2015. Per coni messi sufare occurre presentare annosita domanda: mundi se si vuole fruire di connedo parentale grazio il dal dal dal dal dal dal dal dal dal da</li></ul>                                                                                                    |  |  |  |  |
| Riposi per allattamento dipendenti | due mesi, esempio nel mese di luglio e nel mese di agosto, è necessario presentare una domanda per luglio ed una per agosto.                                                                                                    |  |  |  |  |
| Assegno di Maternità dello Stato   |                                                                                                    |  |  |  |  |
| nnullamento domande                |                                                                                                    |  |  |  |  |
| onsultazione domande               | INFORMATIVA CONGEDI COVID-19 IN MODALITÀ ORARIA.                                                                                                    |  |  |  |  |
| onsultazione pratiche              | Per l'anno 2020 a decorrere dal 19 luglio e sino al 31 agosto 2020 è stata introdotta, per i soli lavoratori dipendenti, la possibilità di fruire                                                                                                    |  |  |  |  |
| lome page                          | del congedo COVID-19 in modalità oraria, nel rispetto del limite massimo complessivo di 30 giorni fruibili da uno dei genitori oppure da                                                                                                    |  |  |  |  |
| sci                                | entrambi alternativamente.                                                                                                    |  |  |  |  |
|                                    | - specificare <u>il numero di giorni di congedo COVID-19</u> da fruire ad ore; esemplo: voglio fruire di ore di congedo COVID-19 nelle seguer<br>4 giornate: 21, 22, 23 e 29 luglio 2020, per un totale di 2 giorni di congedo COVID-19. Nella domanda devo indicare n. 2 giorni di congedo<br>COVID-19; non va invece indicato il numero delle giornate di calendario (nell'esemplo 4 giornate) in cui si verifica l'assenza oraria.<br>- indicare il <u>periodo entro il quale intende fruire del congedo COVID-19</u> frazionato ad ore; nell'esemplo quindi il periodo da indicare il<br>dal 21 al 29 luglio 2020.<br>Per ogni mese solare occorre presentare apposita domanda; quindi se si vuole fruire di congedo parentale orario in due mesi, esemplo nel<br>mese di luglio e nel mese di agosto, è necessario presentare una domanda per luglio ed una per agosto.<br>Il congedo COVID-19 in modalità oraria può essere fruito da entrambi i genitori purché la fruizione avvenga in maniera alternata, a                                                                                                    |  |  |  |  |
|                                    | <ul> <li>condizione che:</li> <li>nel nucleo familiare non vi sia altro genitore beneficiario di strumenti di sostegno al reddito in caso di sospensione o cessazione dell'attività lavorativa;</li> <li>non vi sia altro genitore disoccupato o non lavoratore;</li> <li>nel nucleo familiare non vi sia altro genitore che fruisca nella stessa giomata di congedo COVID-19 in modalità giornaliera;</li> <li>non sia stata trasmessa richiesta del bonus alternativo per i servizi di baby-sitting o per l'iscrizione ai centri estivi o a servizi integrativi per l'infanzia ovvero sia stata trasmessa richiesta del bonus alternativo per l'acquisto di servizi di baby-sitting e per l'iscrizione ai centri estivi o a servizi integrativi per l'infanzia ovvero sia stata trasmessa richiesta del bonus alternativo per l'acquisto di servizi di baby-sitting e per l'iscrizione ai centri estivi o a servizi integrativi per l'infanzia ovvero sia stata trasmessa richiesta del bonus alternativo per l'acquisto di servizi di baby-sitting e per l'iscrizione ai centri estivi o a servizi integrativi per l'infanzia per un importo parl o inferiore a 600 euro o 1000 euro per lavoratori dipendenti di cui all'art. 25 comma 3 del decreto-legge n. 18/2020.</li> <li>per i genitori di figli disabili di età superiore ai 12 anni oltre alle condizioni sopra citate l'accesso al congedo COVID-19 risulta possibile a condizione che</li> <li>sia accertata la disabilità in situazione di gravità del figlio ai sensi dell'articolo 4, comma 1, della legge 5 febbraio 1992, n. 104;</li> <li>il figlio sia iscritto a scuole di ogni ordine grado o in centri diurni a carattere assistenziale.</li> </ul> |  |  |  |  |

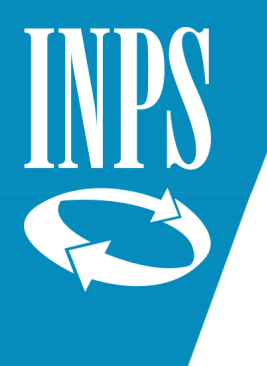

Selezionare:

- ✓ SI' = per utilizzare l'indirizzo proposto per informazioni e pagamenti
- $\checkmark$  NO = inserire un indirizzo diverso

| iervizi Online                     | Acquisizione domanda>C                                                                                                    | longedo parentale | so base oraria>Lavoratrici dipendenti |              |          |
|------------------------------------|----------------------------------------------------------------------------------------------------|-------------------|---------------------------------------|--------------|----------|
| Informazioni                       | and the second second se |                   |                                       |              |          |
| Manuali utente                     | Dati anagrafici                                                                                                    |                   |                                       |              |          |
| Acquisizione domanda               | Cognome                                                                                                    |                   |                                       | Nome         | _        |
| > Congedo di maternita'/paternita' | Codice fiscale                                                                                                    |                   | (International Contraction            | Sesso        | F        |
| Congedo parentale                  | Data di nascita                                                                                                    |                   |                                       | Provincia    | VI       |
| Congedo parentale su base oraria   | Luogo di nascita                                                                                                    |                   | ARZIGNANO                             | Cittadinanza | Italiana |
| Riposi per allattamento dipendenti |                                                                                                    |                   |                                       |              |          |
| Assegno di Maternità dello Stato   | Dettaglio indirizzo                                                                                                    |                   |                                       |              |          |
| Annullamento domande               | Naziona sasidenza                                                                                                    | Trafia            |                                       |              |          |
| Consultazione domande              | Nazione residenza                                                                                                    | Italia            |                                       |              |          |
| Consultazione pratiche             | Indirizzo                                                                                                    | _                 |                                       |              |          |
| Home page                          | Сар                                                                                                    |                   |                                       |              |          |
| Esci                               | Comune                                                                                                    | 1                 |                                       |              |          |

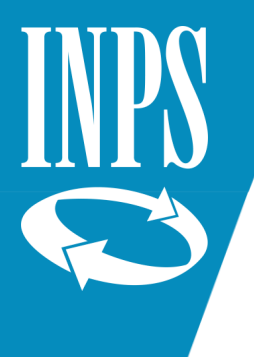

Inserire:

- ✓ Numero di telefono e cellulare *dati facoltativi* 
  - (se si scambiano i campi, la procedura non consente di proseguire)
- ✓ mail dato obbligatorio

| Servizi Online                     | Acquisizione domanda>Congedo ;      | sarentale su base oraria>Lavoratrici dipendenti                                                                             |
|------------------------------------|-------------------------------------|----------------------------------------------------------------------------------------------------|
| Informazioni                       |                                     |                                                                                                    |
| Manuali utente                     | Richiedente: E                      |                                                                                                    |
| Acquisizione domanda               |                                     |                                                                                                    |
| Congedo di maternita'/paternita'   | Altre informazioni recap            | ito                                                                                                    |
| Congedo parentale                  |                                     |                                                                                                    |
| Congedo parentale su base oraria   | Telefono                            |                                                                                                    |
| Riposi per allattamento dipendenti | Cellulare                           |                                                                                                    |
| Assegno di Maternità dello Stato   | Indirizzo E-Mail *                  |                                                                                                    |
| Annullamento domande               | Sada TNDS di compatenza             | COURS D MIGRICUITE AND                                                                                                    |
| Consultazione domande              | Sede INPS di Competenza             | SCHID - K MARASCHIA                                                                                                    |
| Consultazione pratiche             | L'indirizzo E-Mail e la seda Tons - | E competenza sono informazioni obbligatoria e si richiede l'inserimento di almeno uno dei rezaniti telefi                   |
| Home page                          | a manual a -man a socie inpa c      | n un representat averte remarretationen solvergetische e al rechtedet i meterinterna di avertente delle del recapito solver |
| Esci                               |                                     |                                                                                                    |

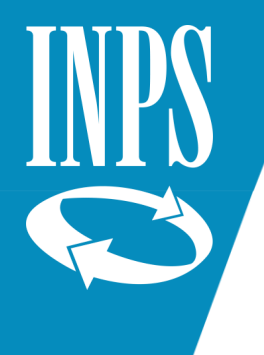

Connerto di m

Condedo parer

fome page

#### Inserire:

- ✓ i dati anagrafici e la situazione lavorativa dell'altro genitore (la cui matricola aziendale può essere lasciata in bianco)
- ✓ se genitori soli, compilare il campo «Dichiaro (per genitore solo)»
- ✓ il pallino su SI/NO per "Dichiaro che il figlio per cui si presenta la domanda è riconosciuto disabile..." va messo soltanto se si richiede un congedo COVID.

| the J protonor Fritten. | Dati anagrafici altro ger                                                                                                    | nitore                                                                                                    |                                        |  |  |  |
|-------------------------|----------------------------------------------------------------------------------------------------|----------------------------------------------------------------------------------------------------|----------------------------------------|--|--|--|
|                         | Codice Fiscale                                                                                                    |                                                                                                    |                                        |  |  |  |
| si base oraria          |                                                                                                    |                                                                                                    |                                        |  |  |  |
| nto dipendenti          | Cognome                                                                                                    |                                                                                                    |                                        |  |  |  |
|                         | Nome                                                                                                    |                                                                                                    |                                        |  |  |  |
| ie .                    | Data di nascita                                                                                                    | (gg/mm/aaaa)                                                                                                    |                                        |  |  |  |
| 1                       | Stato di nascita                                                                                                    | ITALIA V                                                                                                    |                                        |  |  |  |
|                         | Provincia di Nascita                                                                                                    | · · · · · · · · · · · · · · · · · · ·                                                                                                    |                                        |  |  |  |
|                         | Luogo di nascita                                                                                                    |                                                                                                    |                                        |  |  |  |
|                         | Cittadinanza                                                                                                    | Italiana ) Estera                                                                                                    |                                        |  |  |  |
|                         | Stato di residenza                                                                                                    | ITALIA 🗸                                                                                                    |                                        |  |  |  |
|                         | Provincia di residenza                                                                                                    | v v                                                                                                    |                                        |  |  |  |
|                         | Luogo di residenza                                                                                                    |                                                                                                    |                                        |  |  |  |
|                         | Indirizzo                                                                                                    |                                                                                                    |                                        |  |  |  |
|                         | Civico                                                                                                    |                                                                                                    |                                        |  |  |  |
|                         |                                                                                                    |                                                                                                    |                                        |  |  |  |
|                         | Matricola INPS datore di lavo                                                                                                    | Bicerca in Anagrafica individuare in anagrafici dell'azie                                                                                                    | rchivio INPS i da<br>enda per cui lavo |  |  |  |
|                         |                                                                                                    | l'altro genitore.                                                                                                    | 0                                      |  |  |  |
|                         | Dichiaro (per genitore s                                                                                                    | l'altro genitore.                                                                                                    |                                        |  |  |  |
|                         | Dichiaro (per genitore s                                                                                                    | ratro genitore.                                                                                                    |                                        |  |  |  |
|                         | Dichiaro (per genitore s<br>che l'altro genitore è d<br>che l'altro genitore è g                                                                                                    | isolo):<br>eceduto<br>ravemente infermo In data                                                                                                    |                                        |  |  |  |
|                         | Dichiaro (per genitore s<br>che l'altro genitore è d<br>che l'altro genitore è g<br>che l'altro genitore ha                                                                                                    | isolo):<br>eceduto<br>ravemente infermo<br>abbandonato il minore                                                                                                    | un/aaaa)                               |  |  |  |
|                         | Dichiaro (per genitore s<br>che l'altro genitore è d<br>che l'altro genitore è g<br>che l'altro genitore à a<br>che il minore è affidato                                                                                                    | In data abbandonato il minore o esclusivamente al richiedente                                                                                                    | im/aaas)                               |  |  |  |
|                         | Dichiaro (per genitore s<br>che l'altro genitore è d<br>che l'altro genitore è g<br>che l'altro genitore ha<br>che il minore è affidate<br>che l'altro genitore non                                                                                                    | raitro genitore.  rolo): eceduto ravemente infermo abbandonato il minore o esclusivamente al richiedente n ha riconosciuto il minore                                                                                                    | im/aaaa)                               |  |  |  |
|                         | Dichiaro (per genitore s<br>che l'altro genitore è d<br>che l'altro genitore è g<br>che l'altro genitore ha<br>che il minore è affidate<br>che l'altro genitore non<br>CONGEDO COVID-19                                                                                                    | raitro genitore.                                                                                                    | 1177/aaaa)                             |  |  |  |
|                         | Dichiaro (per genitore s<br>che l'altro genitore è d<br>che l'altro genitore è g<br>che l'altro genitore ha<br>che il minore è affidato<br>che l'altro genitore non<br>CONGEDO COVID-19<br>Richiesta per congedo COVID                                                                                                    | raitro genitore.                                                                                                    | /////////////////////////////////////  |  |  |  |
|                         | Dichiaro (per genitore s<br>che l'altro genitore è d<br>che l'altro genitore è g<br>che l'altro genitore ha<br>che il minore è affidate<br>che il minore è affidate<br>che l'altro genitore non<br>CONGEDO COVID-19<br>Richiesta per congedo COVID<br>Dichiaro che il figlio per cui s<br>dell'articolo 4, comma 1, dell<br>diurni a carattere assistenzio                                                                                                    | In data         eceduto         ravemente infermo         abbandonato il minore         o esclusivamente al richiedente         n ha riconosciuto il minore         >-19 *         bi presenta domanda è riconosciuto disabile in situazione di gravità al sensi la legge 5 febbraio 1992, n. 104 e che è iscritto a scuola o ospitato in centri ale *                                                      |                                        |  |  |  |
|                         | Dichiaro (per genitore s         che l'altro genitore è g         che l'altro genitore è g         che l'altro genitore ha         che l'altro genitore ha         che l'altro genitore non         che l'altro genitore non         che l'altro genitore non         CONGEDO COVID-19         Richiesta per congedo COVII         Dichiaro che il figlio per cui s         dell'articolo 4, comma 1, dell         diurni a carattere assistenzia         I campi contrassegnati con * so | Taitro genitore.         colo):         eceduto         ravemente infermo         abbandonato il minore         o esclusivamente al richiedente         n ha riconosciuto il minore         0-19 *         si presenta domanda è riconosciuto disabile in situazione di gravità al sensi<br>la legge 5 febbraio 1992, n. 104 e che è iscritto a scuola o ospitato in centri<br>ale *         no obbligator/ | /aaaa)<br>○ SI                         |  |  |  |

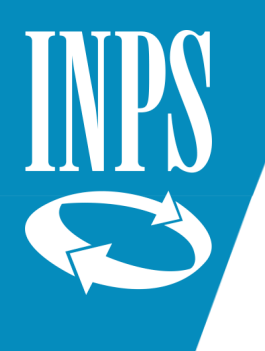

> Congedo parentale

Consultazione domande Consultazione pratiche

Home page Esci

Riposi per allattamento dipenden Assegno di Maternità dello Stato Annullamento domande

Se per errore si è segnato il pallino sulla disabilità (senza aver richiesto il congedo COVID) comparirà il messaggio:

" Se la domanda di Congedo Parentale non viene effettuata per Congedo Covid-19 non deve essere effettuata la dichiarazione sulle condizioni del minore " e non si potrà andare avanti con la domanda.

Per risolvere il problema è necessario premere il tasto Annulla. Questo cancella tutte le dichiarazioni (compresa quella sulla disabilità).

Si dovrà quindi re-inserire le dichiarazioni necessarie.

| Codice fiscale           |                    |
|--------------------------|--------------------|
| Cognome                  |                    |
| Nome                     |                    |
| Data di nascita          | (gg/mm/aaaa)       |
| Stato di nascita         |                    |
| Provincia di Nascita     |                    |
| Luogo di nascita         | ¥                  |
| Cittadinanza             | Italiana () Estera |
| Stato di residenza       |                    |
| Provincia di residenza   | ×                  |
| Luogo di residenza       |                    |
| Indirizzo                |                    |
| Civico                   |                    |
| CAP                      |                    |
| Situazione lavorativa al | tro genitore       |
|                          |                    |

| Matricola INPS datore di lavoro | Il pulsante di ricerca permette d<br>individuare in archivio IMPS i da<br>anagrafici dell'azienda per cui lavor<br>l'altro genitore. |
|---------------------------------|----------------------------------------------------------------------------------------------------|
|---------------------------------|----------------------------------------------------------------------------------------------------|

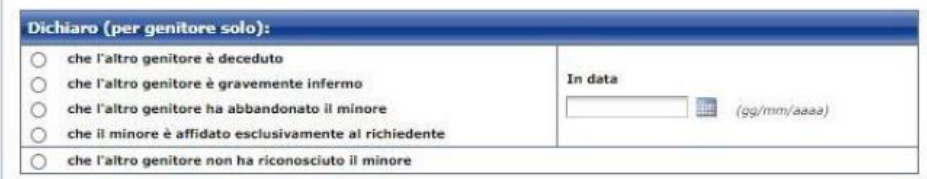

# CONGEDO COVID-19 Richiesta per congedo COVID-19 \* Dichiaro che il figlio per cui si presenta domanda è riconosciuto disabile in situazione di gravità ai sensi dell'articolo 4, comma 1, della legge 5 febbraio 1992, n. 104 e che è iscritto a scuola o ospitato in centri diurni a carattere assistenziale \* Image: Sen la domanda di Congedo Parentale su base oraria non viene effettuata per congedo COVID-19, non deve essere effettuata la dichiarazione sulla condizione del minore. Image: Contrassegnati con \* sono obbligatori Image: Contrassegnati con \* sono obbligatori

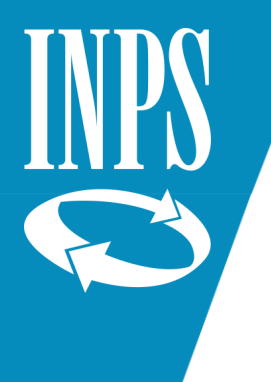

Selezionare il tipo di evento da cui è derivato l'ingresso in famiglia del minore per cui si richiede il congedo parentale (parto, adozione/affidamento nazionale/internazionale; affidamento non preadottivo)

#### e premere Avanti.

| Servizi Online                     | Acquisizione domanda>Congedo parentale su base oraria>Lavoratrici dipendenti                                      |
|------------------------------------|----------------------------------------------------------------------------------------------------|
| Informazioni                       |                                                                                                    |
| Manuali utente                     | Richiedente:                                                                                                    |
| Acquisizione domanda               |                                                                                                    |
| > Congedo di matemita'/patemita'   |                                                                                                    |
| Congedo parentale                  | Definizione dell'evento                                                                                           |
| Congedo parentale su base oraria   | L'evento rappresenta la motivazione per cui si intende effettuare la domanda di congedo parentale su base oraria. |
| Riposi per allattamento dipendenti | I possibili valori sono:                                                                                          |
| Assegno di Maternità dello Stato   | Adozione/Affidamento nazionale                                                                                    |
| Annullamento domande               | Adozione/Affidamento internazionale                                                                               |
| Consultazione domande              | Affidamento non preadottivo                                                                                       |
| Consultazione pratiche             | Per procedere con l'acquisizione è necessario selezionare il tipo di evento:                                      |
| Home page                          |                                                                                                    |
| Esci                               | Tipo Evento * Parto                                                                                               |

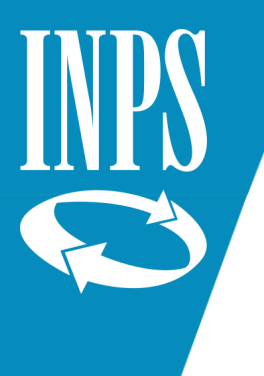

Inserire la data effettiva del parto (o dell'ingresso in famiglia in caso di evento adozione/affidamento) e le dichiarazioni relative alla fruizione del congedo di maternità.

Va poi inserito il periodo per cui viene richiesto il congedo parentale. ATTENZIONE: i congedi ordinari possono essere richiesti soltanto per il giorno stesso o i giorni futuri. Non è possibile richiedere congedi parentali ordinari retroattivi.

Al momento è invece ancora possibile farlo con i congedi COVID (che però possono essere richiesti solo per il periodo dal 19 luglio 2020 al 31 agosto 2020) **ATTENZIONE:** nella domanda non va indicato il numero delle giornate di calendario in cui si verifica l'assenza oraria ma il numero di giorni complessivi richiesti, tenendo conto che ogni giorno di congedo richiesto copre due mezze giornate di congedo ad ore.

Esempio: se si vuole fruire di 4 giornate di congedo (12, 13, 21, 22 settembre) nella domanda si dovranno richiedere due giorni di congedo parentale.

**ATTENZIONE:** non si devono indicare i giorni esatti in cui si fruirà del congedo ma il periodo entro il quale intende fruire del congedo parentale frazionato ad ore. Continuando con l'esempio visto sopra, si dovrebbe quindi indicare come periodo dal 12 al 22 settembre.

**ATTENZIONE:** per ogni mese solare occorre presentare apposita domanda; quindi se si vuole fruire di congedo parentale orario in due mesi, esempio nel mese di luglio e nel mese di agosto, è necessario presentare una domanda per luglio ed una per agosto.

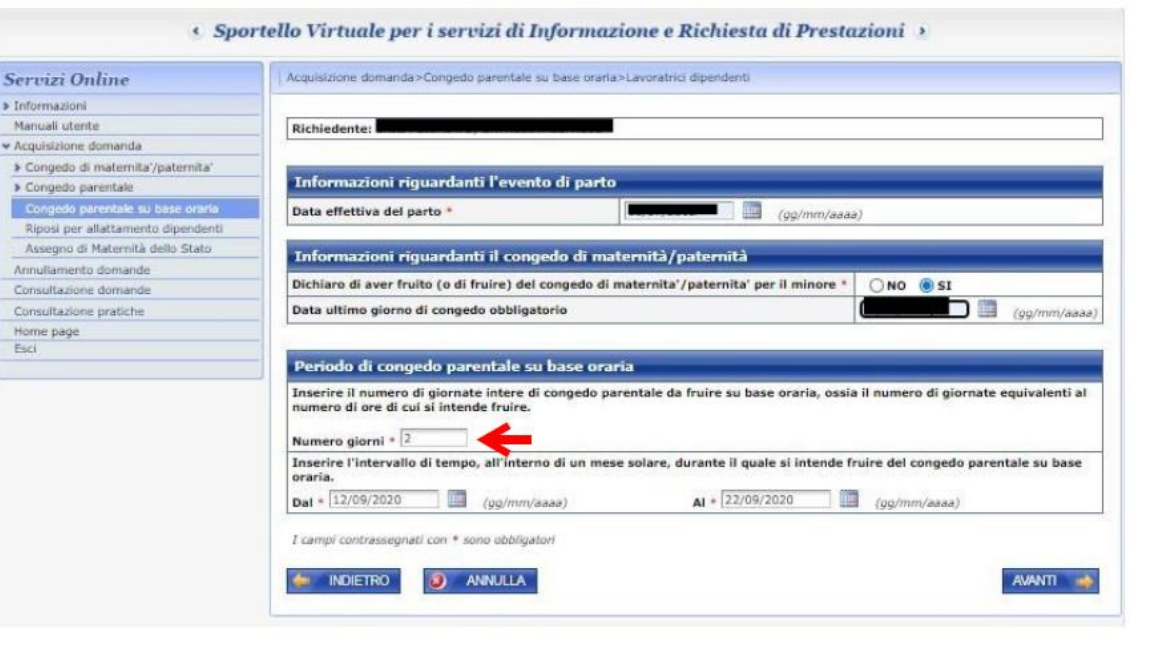

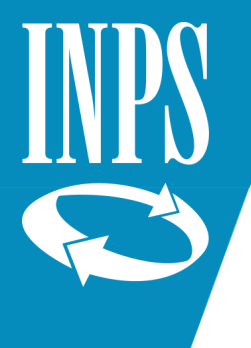

Per inserire i dati del minore per cui si richiede il Congedo, premere il tasto Aggiungi.

| Servizi Online                     | Acquisizione domanda>Congedo parentale>Lavoratrici dipendenti                                              |
|------------------------------------|----------------------------------------------------------------------------------------------------|
| Informazioni                       |                                                                                                    |
| Manuali utente                     | Richiedente:                                                                                               |
| Acquisizione domanda               |                                                                                                    |
| Congedo di matemita'/patemita'     | In questa sezione è possibile fornire i dati anagrafici del/i minore/i oggetto della domanda.              |
| - Congedo parentale                |                                                                                                    |
| Dipendenti                         | La comunicazione dei dati anagrafici del/i minore/i dovrà essere effettuata premendo il pulsante: Aggiungi |
| Autonomi                           |                                                                                                    |
| Gestione separata                  |                                                                                                    |
| Congedo parentale su base oraria   |                                                                                                    |
| Riposi per allattamento dipendenti | AVANTI .                                                                                                   |
| Assegno di Matemità dello Stato    | NARII NARII                                                                                                |
| Annullamento domande               |                                                                                                    |
| Consultazione domande              |                                                                                                    |
| Consultazione pratiche             |                                                                                                    |
| Home page                          |                                                                                                    |
| Esci                               |                                                                                                    |

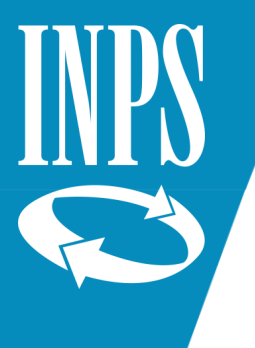

### Inserire i dati del minore per cui si richiede il congedo e poi premere il tasto Avanti.

| rvizi Online                                        | Acquisizione domanda>Congedo                                                                                                    | parentale su base oraria>Lavoratrici dipendenti                                                                                                    |
|-----------------------------------------------------|----------------------------------------------------------------------------------------------------|----------------------------------------------------------------------------------------------------|
| formazioni                                          |                                                                                                    |                                                                                                    |
| anuali utente                                       | Richiedente:                                                                                                    |                                                                                                    |
| quisizione domanda                                  | -                                                                                                    |                                                                                                    |
| Congedo di matemita'/patemita'<br>Congedo parentale | Dati anagrafici del mino                                                                                                    | ne                                                                                                    |
| Congedo parentale su base oraria                    | Codice fiscale                                                                                                    |                                                                                                    |
| iposi per allattamento dipendenti                   |                                                                                                    |                                                                                                    |
| ssegno di Matemità dello Stato                      | Cognome *                                                                                                    |                                                                                                    |
| ullamento domande                                   | Nome *                                                                                                    |                                                                                                    |
| sultazione domande                                  | Data di nascita *                                                                                                    | (gg/mm/aaaa) Sesso * V                                                                                                    |
| sultazione pratiche                                 | Stato di nascita *                                                                                                    |                                                                                                    |
| ne page                                             | Provincia di nascita                                                                                                    |                                                                                                    |
|                                                     | Luono di nascita t                                                                                                    | Address and here a provide a sector a                                                                                                    |
|                                                     | Cittadiaaaaa t                                                                                                    |                                                                                                    |
|                                                     | Cittadinanza -                                                                                                    | Containan C Estera                                                                                                    |
|                                                     | Stato di residenza*                                                                                                    | selezionare il paese V                                                                                                    |
|                                                     | Provincia di residenza                                                                                                    | selezionare la provincia di residenza 🗙                                                                                                    |
|                                                     | Luogo di residenza *                                                                                                    | selezionare il luogo di residenza 🗸                                                                                                    |
|                                                     | Indirizzo *                                                                                                    |                                                                                                    |
|                                                     | Civico *                                                                                                    |                                                                                                    |
|                                                     | CAP                                                                                                    |                                                                                                    |
|                                                     |                                                                                                    |                                                                                                    |
|                                                     | Dichiaro:                                                                                                    |                                                                                                    |
|                                                     | Dichiaro che il minore e' vive                                                                                                    | nte: * 💿 SI 🔘 No                                                                                                    |
|                                                     | I campi contrassegnati con (*) =<br>Il codice l'iscale è obbligatorio as<br>La provincia di nascita e/o di res<br>Il CAP è obbligatorio solo per res | sono obbligatori.<br>I esclusione del caso di bambino/a nato/a e residente all'estero con genitori non cittadini italiani,<br>idenza è obbligatoria solo in caso di nascita e/o residenza in Italia.<br>sidenza in Italia. |

Verificare se i dati lavorativi estratti dagli archivi INPS sono corretti:

- $\checkmark$  Se sì, selezionare SI e premere avanti.
- ✓ Se no, selezionare NO, inserire i dati corretti e premere Avanti.

| ervizi Online                         | Acquisizione domanda>Congedo parentale>Lavoratrici dipendenti                                                                                                    |
|---------------------------------------|----------------------------------------------------------------------------------------------------|
| Informazioni                          |                                                                                                    |
| Aanuali utente                        | Richiedente:                                                                                                    |
| Acquisizione domanda                  |                                                                                                    |
| Congedo di maternita'/paternita'      | Minore:                                                                                                    |
| <ul> <li>Congedo parentale</li> </ul> |                                                                                                    |
| Dipendenti                            | Informazioni datore di lavoro e inquadramento contrattuale                                                                                                    |
| Autonomi                              |                                                                                                    |
| Gestione separata                     | About week's distribute of the local week's the second second sec |
| Congedo parentale su base oraria      | <ul> <li>Negli archivi dell'Isotuto risulta la seguente situazione lavorativa al mese di agosto del 2015</li> </ul>                                                                                                    |
| Riposi per allattamento dipendenti    | Settore di lavoro: TERZIARIO O SERVIZI (GIA' COMMERCIO)                                                                                                    |
| Assegno di Maternità dello Stato      | Datore di lavoro:                                                                                                    |
| Annullamento domande                  | registrato con matricela INDS- Constante CSC 1                                                                                                    |
| Consultazione domande                 |                                                                                                    |
| Consultazione pratiche                | con Sede Legale in:                                                                                                    |
| Home page                             | Qualifica: Impiegato/a Tipo contratto: Tempo Indeterminato con data cessazione:                                                                                                    |
| Esci                                  |                                                                                                    |
|                                       | I dati visualizzati sono corretti e completi? 🔘 SI 🔘 NO                                                                                                    |
|                                       | Settore di lavoro * TERZIARIO O SERVIZI (GIA' COMMERCIO) 🗸                                                                                                    |
|                                       | Per indicare il Datore di lavoro digitare la relativa matricola INPS e cliccare sul pulsante "Cerca"                                                                                                    |
|                                       | Course land                                                                                                    |
|                                       | Matricola INPS                                                                                                    |
|                                       | Datore di lavoro:                                                                                                    |
|                                       | con matricola INPS: CSC                                                                                                    |
|                                       | Cancella dati azienda                                                                                                    |
|                                       | e sede legale ins                                                                                                    |
|                                       | Qualifica * Impiegato/a V                                                                                                    |
|                                       | Tino contratto + Tempo indeterminato                                                                                                    |
|                                       |                                                                                                    |

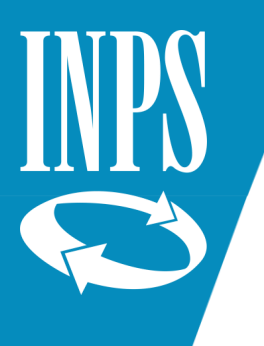

> Congedo parentale

Annullamento domande

Consultazione domande

Consultazione pratiche

Home page

Esci

Riposi per allattamento dipendenti

Assegno di Maternità dello Stato

Nell'inserire la dichiarazione sul reddito va ricordato che il congedo richiesto per figli tra i 6 e gli 8 anni (oppure nel caso in cui siano stati richiesti oltre sei mesi di congedo complessivo tra i genitori) viene retribuito soltanto se il reddito del genitore richiedente è inferiore a 2,5 volte l'importo del trattamento minimo di pensione (16.756,35 per il 2020).

Se il reddito è superiore alla soglia o se non viene segnato nessun pallino e quindi non viene fatta alcuna dichiarazione sul reddito il congedo sarà approvato (se ci sono ancora giorni disponibili) ma sarà rigettato l'indennizzo.

Ouesto sarà comunicato a lavoratore e azienda con una apposita lettera.

Inserire poi la dichiarazione sulla eventuale parentela e dichiarare se il proprio contratto collettivo (le norme contrattuali nazionali che regolano in via generale determinati settori lavorativi) disciplina le modalità di fruizione del congedo parentale a ore.

In caso contrario, dichiarare di voler fruire del congedo parentale a ore in base alle disposizione di legge.

#### Informazioni riguardanti il reddito - Dichiaro che per l'anno in corso:

Nel caso in cui i genitori abbiano fruito complessivamente di sei mesi di congedo l'indennità per i periodi di congedo ulteriori (entro il limite di 10 o 11 mesi) spetta a condizione che il reddito del genitore richiedente sia inferiore a 2,5 volte l'importo del trattamento minimo di pensione annualmente stabilito dalla legge (per il 2015 corrispondente a Euro 16.327,68 = (6.531.07 x 2.5)).

Lo stesso limite di reddito si applica per i periodi di congedo parentale fruiti tra i 6 e gli 8 anni di vita del figlio oppure tra i 6 e gli otto anni dall'ingresso in famiglia del minore adottato/affidato.

Conseguiro' presumibilmente un reddito personale superiore a 2,5 volte l'ammontare della pensione minima e pertanto non chiedo la prestazione economica (in caso contrario mi riservo di chiederla)

Conseguiro' presumibilmente i seguenti redditi personali (inferiori a 2,5 volte l'ammontare della pensione minima) assoggettabili all'IRPEF (redditi al lordo di qualsiasi detrazione comunque specificata - oneri deducibili, detrazioni di imposta - e al netto dei contributi previdenziali ed assistenziali):

| redditi da lavoro dipendente ed assimilati                                                                                                    | Euro , |
|----------------------------------------------------------------------------------------------------|--------|
| redditi da lavoro autonomo o professionale o d'impresa                                                                                                    | Euro , |
| altri redditi assoggettabili all'IRPEF, esclusi il reddito della casa di abitazione,<br>i trattamenti di fine rapporto e relative anticipazioni, le competenze arretrate<br>assoggettate a tassazione separata, i redditi già tassati alla fonte ed i redditi asenti | Euro . |
| redditi conseguiti all'estero o derivanti da lavoro presso organismi internazionali che,<br>se prodotti in Italia, sarebbero assoggettabili all'IRPEF                                                                                                    | Euro , |

Alla scadenza dei termini previsti per la denuncia dei redditi - ai fini degli eventuali conguagli attivi o passivi - sono consapevole di poter comunicare, per una la rapida definizione del provvedimento, i redditi personali effettivamente conseguiti. Dichiaro inoltre di essere a conoscenza che il superamento del limite di reddito previsto (2.3 volte l'ammontare della pensione minima) comporterà la restituzione delle indennità erogate a seguito della presente domanda.

#### Dichiaro:

INDIETRO

di essere parente (figlio/a, sorella, fratello, nipote) o affine 🔿 SI Grado: 🗔 selezionare il grado di parentela... 🗸 (nuora/genero o cognata/o) o moglie/marito del datore di lavoro: \* O NO

#### Dichiarazione inerente la modalità di fruizione del congedo parentale su base oraria

Ai fini della presente richiesta, consapevole che chiunque rilasci dichiarazioni mendaci è punito ai sensi del codice penale e delle leggi speciali in materia, ai sensi e per gli effetti di cui agli artt. 46 e 47 del D.P.R. 445/2000, dichiaro i che il contratto collettivo di settore, anche di secondo livello, che regola il mio rapporto di lavoro contiene, conformemente alla previsione dell'art. 32, comma 1 bis, del decreto legislativo n. 151/2001, le disposizioni che definiscono le modalità di fruizione del congedo parentale ad ore, i criteri di calcolo della base oraria e il monte ore equiparabile alla singola giornata lavorativa; di voler fruire, anche in assenza di un contratto collettivo come sopra specificato, del congedo parentale su base oraria secondo le modalità di cui al comma 1-ter dell'art. 32 del decreto legislativo n. 151/2001.

I campi contrassegnati con \* sono obbligatori

() ANNULLA

AVANTI 📩

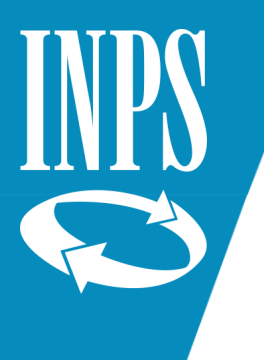

Servia > Inform Manual

> Cong

Indicare se il richiedente o l'altro genitore hanno richiesto congedi parentali non a carico INPS gestione privata.

**ATTENZIONE:** nei riguadri "Dichiarazione di 🕶 Acquisi congedi parentali del richiedente NON a carico INPS" e "Dichiarazioni di congedi parentali dell'altro genitore NON a carico INPS" va segnato SI e compilato il riguadro **soltanto** se il richiedente o l'altro genitore hanno fruito di congedi parentali richiesti all'INPS gestione privata (ad NON esempio: congedi richiesti ad una pubblica amministrazione o a datori non assicurati INPS). NON bisogna invece inserire i congedi già richiesti ad INPS gestione privata (che sono già presenti nell'archivio dell'Istituto).

Premere poi Avanti.

AVANTI

Sportello Virtuale per i servizi di Informazione e Richiesta di Prestazioni >

| nformazioni                        |                                                                                                    |         |       |        |
|------------------------------------|----------------------------------------------------------------------------------------------------|---------|-------|--------|
| lanuali utente                     | Richiedente:                                                                                                    |         |       |        |
| cquisizione domanda                |                                                                                                    |         |       |        |
| Congedo di maternita'/paternita'   | Minore:                                                                                                    |         |       |        |
| Congedo parentale                  |                                                                                                    |         |       |        |
| Congedo parentale su base oraria   | Dichiarazioni di congedi parentali del richiedente non a carico Inps gestione priv                              | ata     |       |        |
| Riposi per allattamento dipendenti | Dichiaro di aver usufruito per lo stesso minore di periodi di congedo parentale: *                              | O Si    | No 🖌  | 1      |
| Assegno di Maternità dello Stato   | Dichiaro di aver usufruito per lo stesso minore di periodi di congedo parentale su base oraria: *               | 00      | @ NI- | -      |
| inullamento domande                |                                                                                                    | U SI    | y NO  |        |
| onsultazione domande               |                                                                                                    |         |       |        |
| onsultazione pratiche              | Dichiarazioni di congedi parentali dell'altro genitore non a carico Inps gestione p                             | privata |       |        |
| ome page                           | Dichiaro che l'altro genitore ha richiesto per lo stesso minore, periodi di congedo parentale: *                | 🔿 Si 🍥  | No O  | Not so |
| ci                                 | Dichiaro che l'altro genitore ha richiesto per lo stesso minore, periodi di congedo parentale su base oraria: * | 🔿 si 🧿  | No O  | Non so |
|                                    | I campi contrassegnati con * sono obbligatori                                                                   |         | AVA   | ANTI   |

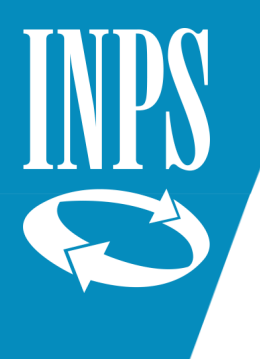

Inserire gli eventuali documenti richiesti dalla procedura. Di norma non è comunque richiesto alcun documento.

Premere Avanti

| Servizi Online                     | Acquisizione domanda>Congedo parentale su base oraria>Lavoratrici dipendenti                     |  |  |  |
|------------------------------------|--------------------------------------------------------------------------------------------------|--|--|--|
| Informazioni                       |                                                                                                  |  |  |  |
| Manuali utente                     | Richiedenter                                                                                     |  |  |  |
| Acquisizione domanda               |                                                                                                  |  |  |  |
| > Congedo di maternita'/paternita' | Minore:                                                                                          |  |  |  |
| > Congedo parentale                |                                                                                                  |  |  |  |
| Congedo parentale su base oraria   |                                                                                                  |  |  |  |
| Riposi per allattamento dipendenti | La sede INPS di competenza è: SCHIO - P. MARASCHIN, 36015 SCHIO (VI)                             |  |  |  |
| Assegno di Maternità dello Stato   |                                                                                                  |  |  |  |
| Annullamento domande               | In base ai dati forniti, la domanda risulta completa e non è necessario inviare alcun documento. |  |  |  |
| Consultazione domande              |                                                                                                  |  |  |  |
| Consultazione pratiche             |                                                                                                  |  |  |  |
| Home page                          | 🔶 INDIETRO ALLEGATI 🚵 AVANTI 📥                                                                   |  |  |  |
| Esci                               |                                                                                                  |  |  |  |

Leggere l'informativa sui dati personali e premere Avanti.

Verificare il riepilogo dei dati e premere Confermo.

La domanda sarà acquisita.

Ricordate che la domanda sarà lavorabile dagli operatori passati alcuni giorni dall'inserimento (vengono prima effettuati una serie di controlli automatici dalla procedura).

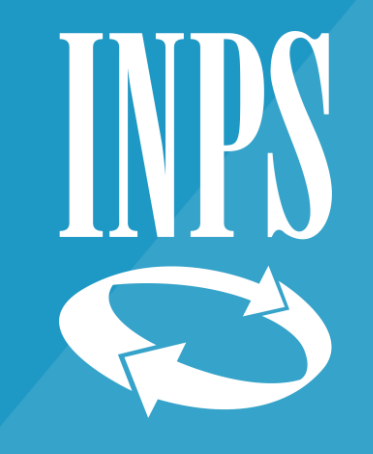

# Grazie

Direzione regionale Veneto